## Usuario y contraseña para la plataforma

El alumno o la alumna que ha formalizado la matrícula en el centro educativo podrá acceder a la plataforma con el usuario de Educa desde el inicio de curso.

 Para el alumnado nuevo o de cursos anteriores matriculado en el centro, se puede obtener el usuario de Educa y restablecer la contraseña desde la <u>direccion de Educa</u> <u>para alumnado y familiares</u>. Se mostrará la página de acceso:

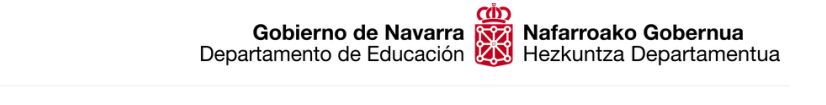

## Departamento de Educación

| Acceso con usuario EDUCA 😯                         |          |
|----------------------------------------------------|----------|
| Nombre de usuario                                  |          |
| Contraseña                                         | Credenci |
| Accedo por primera vez / No recuerdo la contraseña |          |
| Iniciar sesión                                     |          |

Ayuda para tramitar por internet

 Pulsamos el enlace "Accedo por primera vez / No recuerdo la contraseña". Saldrá la siguiente pantalla:

| G EDUCA                                                                                     | Gestión Escolar de Navarra<br>Nafarroako Eskola Kudeaketa |  |
|---------------------------------------------------------------------------------------------|-----------------------------------------------------------|--|
| Solicitud cambio de contraseña / Pasahitza aldatzeko eskaera                                |                                                           |  |
| Dato identificativo del usua<br>Erabiltzailearen datu identif                               | rio /<br>fikatzailea                                      |  |
| Elija uno: Nombre de usuario, DNI, NIE,<br>Aukeratu bat: Erabiltzaile izena, NANa, A<br>OTI | Pasaporte, TIS /<br>AIZ, Pasaportea,                      |  |
| No soy un robot                                                                             | reCAPTCHA<br>Privacidad - Términos                        |  |
| Enviar - Bi                                                                                 | idali                                                     |  |
| Gobierno 💬 Nafarroako<br>de Navarra 💭 Gobernua                                              |                                                           |  |

Debemos identificarnos ante Educa. Si no conocemos el nombre de usuario, podemos elegir el documento que hemos facilitado en en centro educativo: DNI / NIE / Pasaporte, o incluso el TIS (utilizado en Sanidad). Chequea que No eres un robot y pulsa en el botón inferior Enviar - Bidali. Aparecerá un mensaje similar a este, indica que se ha enviado un correo al que figura en la matrícula realizada en el centro educativo:

| EDUCA                                                                                                    | Gestión Escolar de Navarra<br>Nafarroako Eskola Kudeaketa |  |
|----------------------------------------------------------------------------------------------------|-----------------------------------------------------------|--|
| Solicitud cambio de contraseña / Pasahitza aldatzeko eskaera                                                          |                                                           |  |
| Por favor, revise su(s) cuenta(s) de correo electrónico ***** @@e*****************************                        |                                                           |  |
| Le hemos enviado un mensaje que le facilitará el acceso a Educa.                                                      |                                                           |  |
| Si no reconoce este correo, póngase en contacto con su centro educativo para actualizar su ficha de datos personales. |                                                           |  |
| Mesedez, begira ezazu zure posta elektronikoko kontua(k) ****                                                         | @e*******.es.                                             |  |
| Zure pasahitza modu errazean aldatzeko aukera ematen duen MEZU_elektronikoa.                                          |                                                           |  |
| Helbide elektronikoa ezagutzen ez baduzu, jarri harremanetan zure ikastetxearekin zure datu pertsonalak eguneratzeko. |                                                           |  |
| Gobierno 🏠 Nafarroako<br>de Navarra 🐼 Gobernua                                                                        |                                                           |  |

- Accede al correo electrónico que figura en la matrícula (debe ser la que hemos facilitado en nuestra ficha de datos personales). Comprobaremos que hemos recibido un correo enviado por noreply@educacion.navarra.es.
  Atención... si no has recibido el correo electrónico, contacta con la oficina del centro donde te has matriculado, puedes enviar un correo electrónico a la secretaría del centro identificandote con dos apellidos y nombre, ciclo en el que estás matriculado y explicando brevemente el problema, solicitando la comprobación del correo registrado en Educa por parte de la oficina del centro.
- Si el correo es correcto veremos una pantalla similar a la siguiente, que contendrá nuestro nombre de usuario Educa y un enlace de entrada a Educa para modificar la contraseña:

| é EDUCA                                                                                              | Gestión Escolar de Navarra<br>Nafarroako Eskola Kudeaketa<br>I                                                                                                    |
|----------------------------------------------------------------------------------------------------|----------------------------------------------------------------------------------------------------|
| Solicitud de cambio de contraseña - l                                                                | Pasahitza aldatzeko eskaera                                                                                                    |
| Su nombre de usuario es Educa ha necto<br>continsanta. Para ello, naga cilo e<br>Restatolecar contra | odo una solitoltud para nestablecer su<br>ne el siguiente obtor:<br>seña                                                                                                    |
| Zure erabitazile izerra <b></b>                                                                      |                                                                                                    |
| Pasahitza akia                                                                                       | bu and a second second s |
| No responda a este correo electritorico<br>Ez erantzun posta electronito honi                        | Gobierno 💮 Nafarroako<br>de Navarra 💭 Gobernua                                                                                                    |

La contraseña, deberá contener al menos una letra, un número, y al menos una longitud de 8 caracteres, y no deberá coincidir con el documento identificativo (DNI, ....).

 Una vez dentro de la aplicación, podemos conocer la cuenta de correo asignada y establecer la contraseña, en el menú Matrículas activas, dentro del apartado Servicios ikasNOVA:

| EDUCAPORTAL            |                                                            |
|------------------------|------------------------------------------------------------|
| වී Datos personales    | Servicios ikasNOVA                                         |
| Expediente             |                                                            |
| 💮 Matrículas activas 🗸 | tiene autorización para utilizar las aplicaciones del PNTE |
| Asistencia             | Datos de la cuenta PNTE Apps                               |
| Calificaciones         | Nombre de la cuenta                                        |
|                        | Correo electrónico                                         |
| Seguimiento            | Alias del correo                                           |
| Actividades            | Cambio de contraseña                                       |
| Servicios ikasNOVA     |                                                            |

 Una vez el alumno o la alumna puede acceder a educa, con el usuario y la contraseña podrá acceder a la <u>plataforma moodlefp</u>. Se recomienda que en el primer acceso compruebe que visualiza correctamente los módulos en los que ha realizado la matrícula; si detecta algún problema no dude en contactar con el coordinador o la coordinadora del ciclo de FP a Distancia en el centro educativo.